## How-To Subscribe to the SMLCA Academics Calendar

### iPhone

### 1. Copy the link below

https://calendar.google.com/calendar/ical/ fu46q2q3n8f112ps5hhj1ct6u4%40group.calendar.google.com/public/basic.ics

2. Open the calendar app on your iPhone

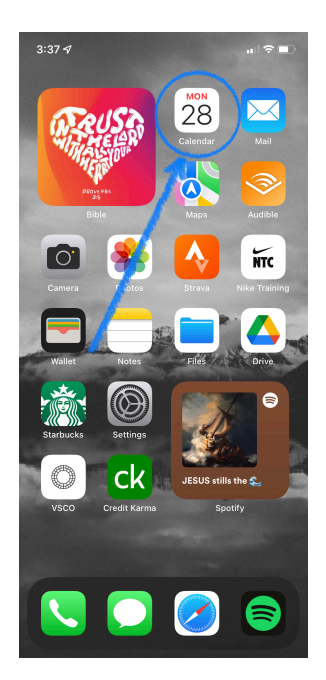

### 3. Select Calendars

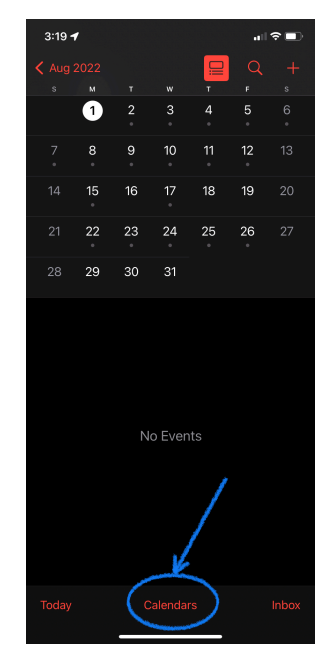

#### 4. Select Add Calendar

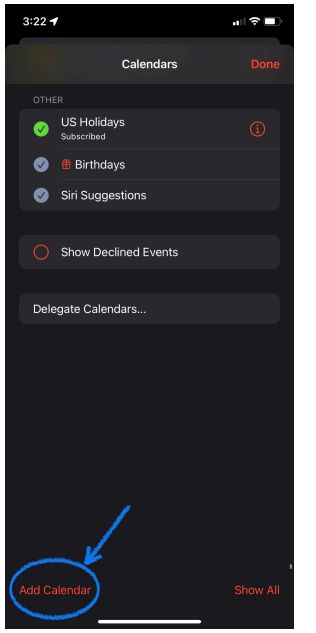

### 5. Select Add Subscription Calendar

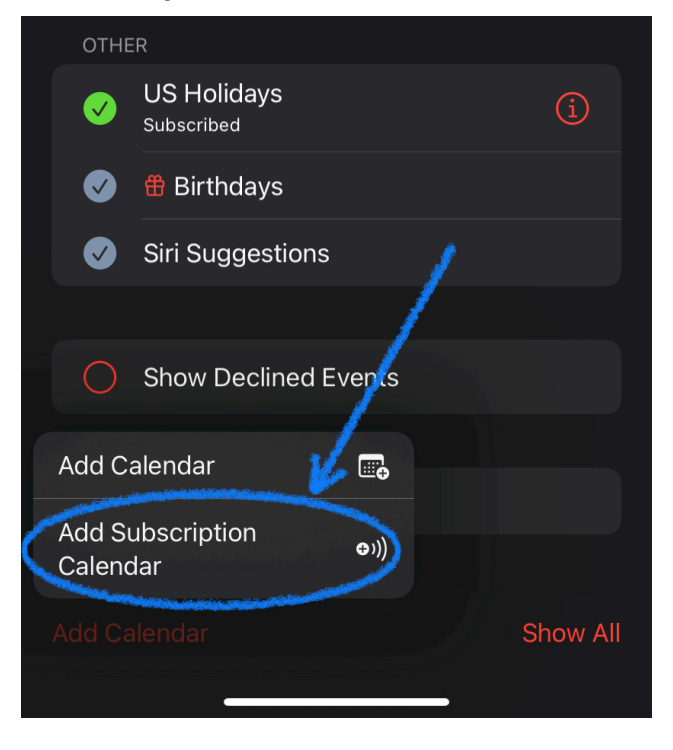

## How-To Subscribe to the SMLCA Academics Calendar

6. Paste the link that was copied earlier

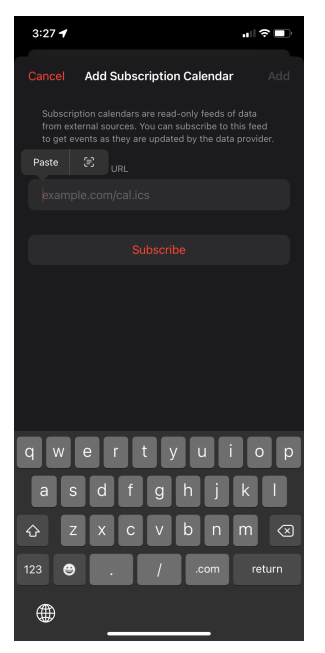

#### 7. Click Subscribe

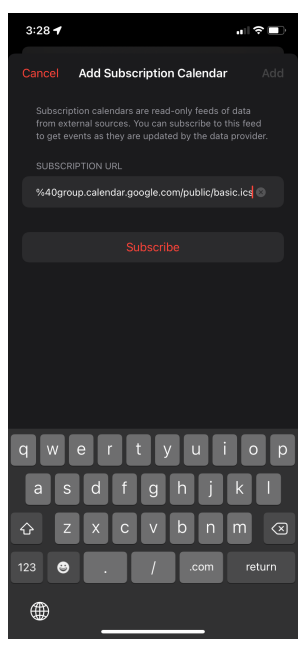

# How-To Subscribe to the SMLCA Academics Calendar

8. Give the calendar a title, select your personal preferences (color, notifications, etc.), and then select **Add** 

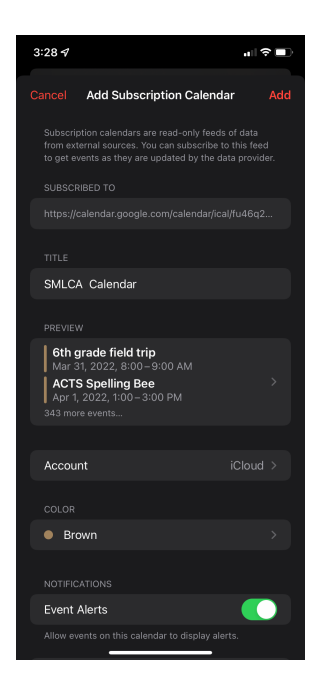

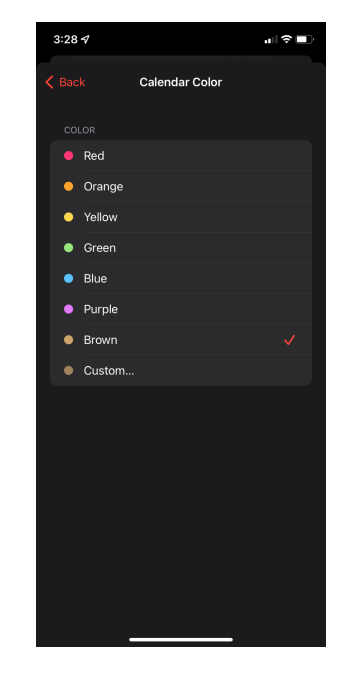